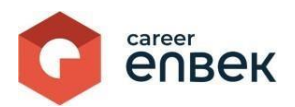

## Career Enbek Ұлттық біліктілік жүйесінің цифрлық платформасында жеке тұлғаның кәсіби біліктілігін тану рәсіміне өтініш беру жөніндегі Нұсқаулық

## Career Enbek-ке кіру

1. Career Enbek -ке кіру үшін https://career.enbek.kz/ сілтеме бойынша өту керек және басты беттің жоғарғы оң жақ бұрышындағы түймені басыңыз.

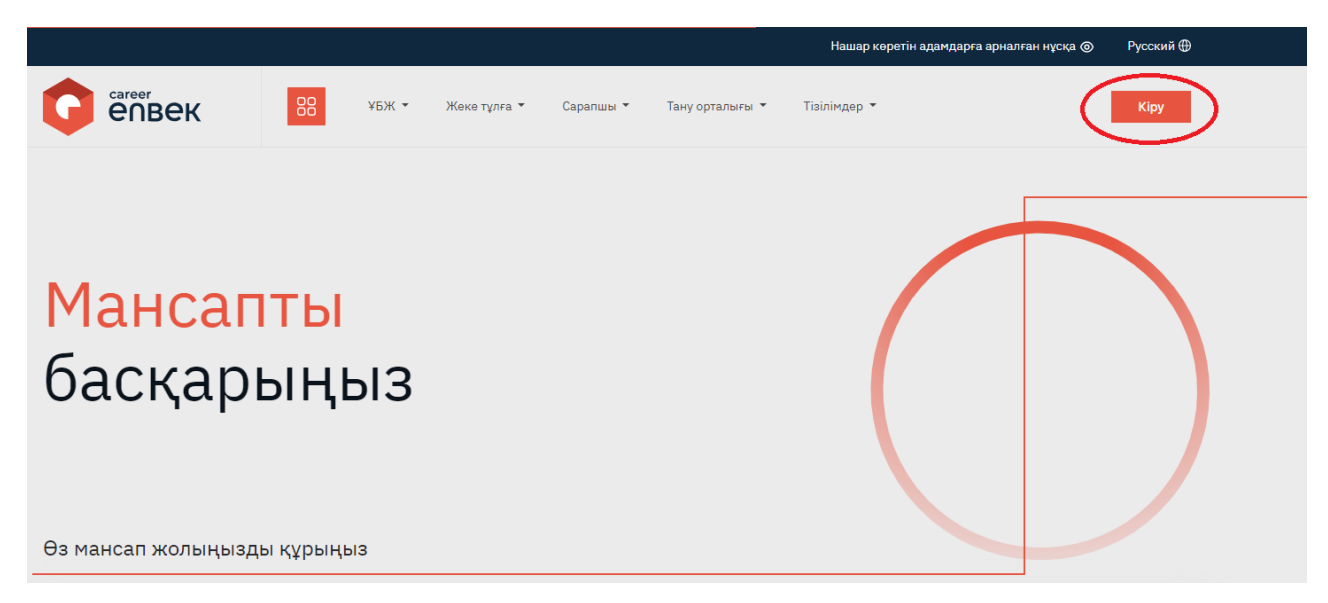

2. Ашылған «Кіру» терезесінде «Етаіl арқылы» кіру әдісін таңдау керек.

|   | Кіру                                    | Құпия сөзді ұмыттыңыз                    | ба? |  |  |  |  |
|---|-----------------------------------------|------------------------------------------|-----|--|--|--|--|
|   | Кіруді таңдау тіркеу әдісіне байланысты |                                          |     |  |  |  |  |
| < | 🖲 email                                 | 🔿 ұялы телефон                           |     |  |  |  |  |
|   | Логин немесе E-mail                     |                                          |     |  |  |  |  |
|   | Құпия сөз                               |                                          | 0   |  |  |  |  |
|   | Кіру                                    |                                          |     |  |  |  |  |
|   | немесе әлеуметтік желілер арқылы кіру   |                                          |     |  |  |  |  |
|   | e₀gov 😿 f                               | ) Ġ 单 🖸 🖇                                | Ş   |  |  |  |  |
|   | Войти                                   | с помощью QR-кода                        |     |  |  |  |  |
|   | Есептік жаз                             | баңыз жоқ па? Ті <mark>ркеліңіз</mark> ! |     |  |  |  |  |
|   |                                         |                                          | _   |  |  |  |  |

3. «Еmail арқылы» кірген кезде логин мен орнатылған парольді енгізу қажет.

## Career Enbek-те тануға өтініш беру

1. Тануға өтініш беру үшін «Менің өтініштерім» қосымша бетіне жеке кабинетке өту қажет.

Профиль
Пайдаланушы туралы ақпарат
Кәсіби біліктілікті тану ^
Растауға өтінімдер

2. Пайда болған тізімде бұрын жасалған тану мәлімдемелері көрсетіледі. Өтініштер болмаған жағдайда тізім бос болады.

|                                               | 88                                                   | <ul><li></li></ul> |  |  |  |
|-----------------------------------------------|------------------------------------------------------|--------------------|--|--|--|
| Профиль<br>Пайдаланушы туралы<br>акпарат      | Менің өтініштерім                                    | Тануға өтініш беру |  |  |  |
| 🔗 Кәсіби біліктілікті тану 🔹                  |                                                      |                    |  |  |  |
| Растауға өтінімдер                            | $\left(\begin{array}{c} \cdot \\ \end{array}\right)$ |                    |  |  |  |
| Менің ваучерім                                |                                                      |                    |  |  |  |
| Емтихандар                                    |                                                      |                    |  |  |  |
| Сертификатар                                  | Өкінішке ораи, Сіздің іздеуіңіз<br>нәтиже бермеді.   |                    |  |  |  |
| Қалаулы кәсіптер                              |                                                      |                    |  |  |  |
| Өлеуметтік қызметкердің     тізіліміне енгізу |                                                      |                    |  |  |  |

3. Өтініш беру үшін «Тануға өтініш беру» батырмасын басу қажет.

4. Пайда болған модальды терезеде "жеке деректерді жинауға және өңдеуге келісемін"құсбелгісін таңдау керек. Осылайша сіз өтініш берушінің дербес деректерін жинауға және өңдеуге келісім бересіз.

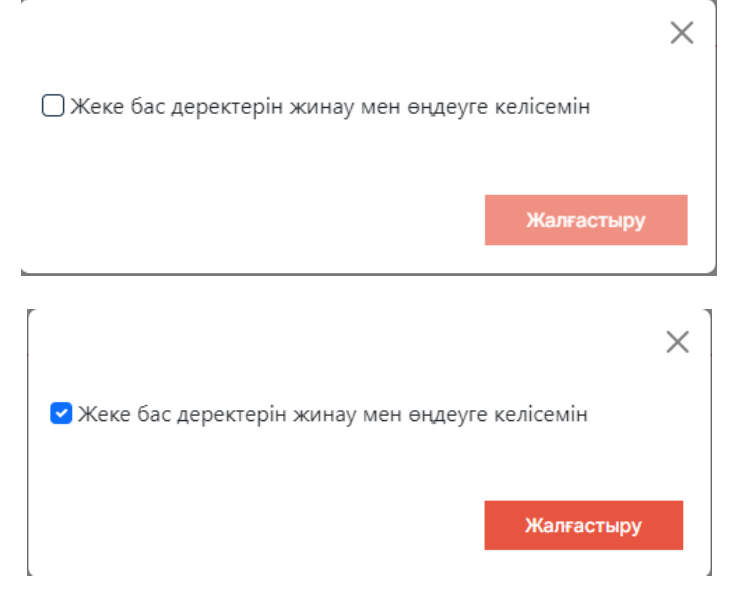

5. Дербес деректерді жинау және өңдеу расталғаннан кейін өтінішке қол қою әдісін таңдау терезесі пайда болады: «ЭЦҚ», «QR коды» және «СМС».

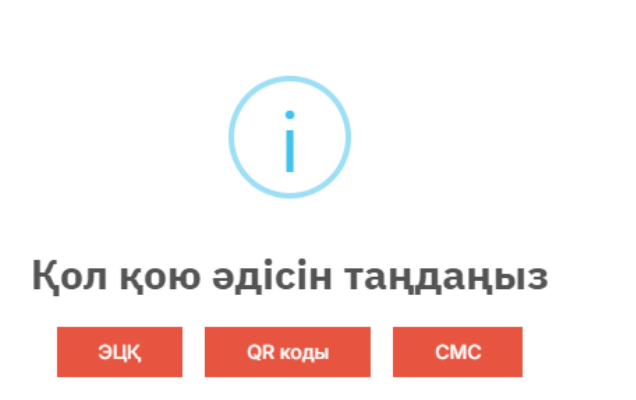

6. «ЭЦҚ» әдісін таңдаған кезде «Ок» батырмасын басу арқылы растау қажет.

| i                                                                             |  |  |  |  |  |
|-------------------------------------------------------------------------------|--|--|--|--|--|
| Қол қойыңыз және жіберіңіз                                                    |  |  |  |  |  |
| Кілтті таңдаңыз және Электрондық цифрлық<br>қолтаңбаның құпиясөзін енгізіңіз. |  |  |  |  |  |
| ок                                                                            |  |  |  |  |  |

7. Ашылған файлды ашу терезесіндегі «Ок» батырмасын басқаннан кейін электрондық цифрлық қолтаңба кілтін таңдап, «Ашу» батырмасын басу керек.

| ×                                                            |
|--------------------------------------------------------------|
| <ul> <li>С</li> <li>Поиск в: ЭЦП Канат</li> <li>О</li> </ul> |
| ≣ ▾ □ ?                                                      |
| Тип Размер                                                   |
| Файл обмена ли 4 КБ                                          |
| Файл обмена ли 4 КБ                                          |
|                                                              |
|                                                              |
|                                                              |
|                                                              |
|                                                              |
|                                                              |
|                                                              |
| Descent lafe method for here a                               |
| Открыть Отмена                                               |
|                                                              |

8. Жеке тұлғаның ЭЦҚ сәтті ашылғаннан кейін тануға өтінішті толтыру нысаны көрсетіледі.

| OTINIA                                                                                                    |                                                                                                    |                   |                                       |  |  |  |  |  |
|----------------------------------------------------------------------------------------------------|----------------------------------------------------------------------------------------------------|-------------------|---------------------------------------|--|--|--|--|--|
| HOH*                                                                                                    |                                                                                                    |                   |                                       |  |  |  |  |  |
| 88R0016500/7                                                                                                    |                                                                                                    |                   |                                       |  |  |  |  |  |
| Teri*                                                                                                    | Atta                                                                                                    |                   | Rotcinin stu                          |  |  |  |  |  |
| KATHTOHORA                                                                                                    | динала                                                                                                    |                   | мияатовна                             |  |  |  |  |  |
| Тумалган күні*                                                                                                    |                                                                                                    |                   |                                       |  |  |  |  |  |
| 01.00 19486                                                                                                    |                                                                                                    |                   |                                       |  |  |  |  |  |
| і<br>Облыс / Республикалық мануазы бар қала*                                                                                                    |                                                                                                    | ала немесе аудан* |                                       |  |  |  |  |  |
| Actasa s,                                                                                                    | ~                                                                                                    | "Ecin" ауданы     |                                       |  |  |  |  |  |
| Enzi Mensee                                                                                                    |                                                                                                    |                   |                                       |  |  |  |  |  |
| Тліання тандачы                                                                                                    |                                                                                                    |                   | · · · · · · · · · · · · · · · · · · · |  |  |  |  |  |
| Tvorumentu anese ocažu                                                                                                    |                                                                                                    |                   |                                       |  |  |  |  |  |
| WIWELA Cappae M, dl5                                                                                                    | - Particular Annual Annual                                                                                                    |                   |                                       |  |  |  |  |  |
| Snertooxdax nourta                                                                                                    |                                                                                                    |                   |                                       |  |  |  |  |  |
| Interpretation and a second second seco |                                                                                                    |                   |                                       |  |  |  |  |  |
| Vista tanahou waalini                                                                                                    |                                                                                                    |                   |                                       |  |  |  |  |  |
| + 7 (708) 000 00 00                                                                                                    |                                                                                                    |                   |                                       |  |  |  |  |  |
| Europa cartor direased                                                                                                    |                                                                                                    |                   |                                       |  |  |  |  |  |
| Бултты сверау сілтанасія карсалініз                                                                                                    |                                                                                                    |                   |                                       |  |  |  |  |  |
| Waciów Bartanao                                                                                                    |                                                                                                    |                   |                                       |  |  |  |  |  |
| Tolaser Tastano                                                                                                    |                                                                                                    |                   |                                       |  |  |  |  |  |
| · see · · · · · · · · · · · · · · · · ·                                                                                                    |                                                                                                    |                   |                                       |  |  |  |  |  |
| Racin*                                                                                                    |                                                                                                    |                   |                                       |  |  |  |  |  |
|                                                                                                    |                                                                                                    |                   |                                       |  |  |  |  |  |
| Emerite payaki                                                                                                    |                                                                                                    |                   |                                       |  |  |  |  |  |
|                                                                                                    |                                                                                                    |                   |                                       |  |  |  |  |  |
| sacar isother jachy sphaner                                                                                                    |                                                                                                    |                   |                                       |  |  |  |  |  |
| IBARRE TRADUCT                                                                                                    |                                                                                                    |                   |                                       |  |  |  |  |  |
| Acade distributi top granurwe, skare                                                                                                    |                                                                                                    |                   |                                       |  |  |  |  |  |
| Light annual, annuar tu                                                                                                    |                                                                                                    |                   |                                       |  |  |  |  |  |
|                                                                                                    |                                                                                                    |                   |                                       |  |  |  |  |  |
| Біліні туралы ақпарат                                                                                                    |                                                                                                    |                   |                                       |  |  |  |  |  |
| (+ Einie soy)                                                                                                    |                                                                                                    |                   |                                       |  |  |  |  |  |
|                                                                                                    |                                                                                                    |                   |                                       |  |  |  |  |  |
| Еңбек қызметі бойынша мәліметтер                                                                                                    |                                                                                                    |                   |                                       |  |  |  |  |  |
| Касілорын атауы*                                                                                                    |                                                                                                    |                   |                                       |  |  |  |  |  |
| "Бијбек ресурстарын дамыту орталыгы" акционерлік кртаны                                                                                                    |                                                                                                    |                   |                                       |  |  |  |  |  |
| Гаухами*                                                                                                    | n province and the second second |                   |                                       |  |  |  |  |  |
| Eac capanaie, C-é cavane                                                                                                    |                                                                                                    |                   | x v                                   |  |  |  |  |  |
| Жүрныс басталган күн <sup>а</sup>                                                                                                    |                                                                                                    |                   |                                       |  |  |  |  |  |
| 20.08.20%                                                                                                    |                                                                                                    |                   | -                                     |  |  |  |  |  |
| Авдавлая куні*                                                                                                    |                                                                                                    |                   |                                       |  |  |  |  |  |
| 2011.2019                                                                                                    |                                                                                                    |                   | -                                     |  |  |  |  |  |
| ( + Engine pressionani + Engine pressionani                                                                                                    |                                                                                                    |                   |                                       |  |  |  |  |  |
|                                                                                                    | (                                                                                                    |                   |                                       |  |  |  |  |  |
| 🗌 Дербес деректерінді VБЖ цифраниқ платроризсинда орналастируға көлісенін                                                                                                    |                                                                                                    |                   |                                       |  |  |  |  |  |
|                                                                                                    |                                                                                                    |                   |                                       |  |  |  |  |  |
|                                                                                                    |                                                                                                    |                   | Briskuri caqray                       |  |  |  |  |  |

«ЖСН», «Тегі» «Аты» «Әкесінің Аты», «Туған күні», «Біліктілік деңгейі», «Кәсіптік біліктілікті тану орталығының өңірі» деген жолдар өтініш берушінің деректеріне сәйкес немесе өтініште толтырылған жолдарға сәйкес автоматты түрде толтырылады.

«Облыс/Республикалық маңызы бар қала», «Қала немесе аудан», «Елді мекен», «Тұрғылықты мекенжайы», «Электрондық пошта», «Ұялы телефон нөмірі», «Бұлтты сақтауға сілтеме», «Кәсіптік дағдылар», «Кәсіп», «Кәсіптік біліктілікті тану орталығы» өрістері және деректер «Білім туралы мәліметтер» және «Еңбек қызметі жөніндегі мәліметтер» туралы қолмен толтырылады.

Өрістерді толтырумен қатар, «Менің дербес деректерімнің ҰБК цифрлық платформасында орналастыруға келісемін» құсбелгісін қою керек, содан кейін «Өтінішті Сақтау» батырмасын басу керек. Әрі қарай, өтініш формасы қарау режимінде жасалады, оның дұрыстығын тексеріп, оған қол қою керек. Егер толық емес немесе дұрыс емес деректер болса, «Менің өтініштерім» қойындысына өтіп, өтінішіңізді «Жіберілмеген»

күйімен көресіз. Оны өңдеу үшін «Әрекет» 👋 түймесін басып, «Түзету» тармағын таңдаңыз.

«Жіберілмеген» мәртебесі бар өтінім бойынша келесі операциялар қол жетімді: «Қарау», «Өтінімге қол қою», «Түзету» және «Жою».

Сәтті қол қойылғаннан кейін өтінімнің мәртебесі «қарауға» өзгереді.